## Internetinės rezervavimo sistemos naudojimo instrukcijos

- Apsilankykite mūsų internetinėje svetainėje <u>www.eckeroline.com</u>
- Viršutiniame dešiniajame kampe spauskite "Sign In".
- Prisijunkite per parinktį "Registered Agents", spauskite "Sign In".
- Įveskite kliento numerį (CUSTOMER NUMBER) ir slaptažodį (PASSWORD), spauskite "Sign In".
- Pasirinkite JOURNEYS.
- Pasirinkite produktą JOURNEYS.
- Užsakymo juostoje pasirinkite kelionės tikslą (-us), datą (-as), keleivių skaičių ir transporto priemonių dydį bei skaičių.
- Produkto kodas, kurio pagrindu taikoma įmonei paskirta nuolaida, įrašomas kitame puslapyje (įveskite % kodą - prekės kodą). Produkto kodas yra konfidencialus ir susietas su įmonės kliento numeriu.
- Toliau pagal įvestus duomenis sistema pasiūlys geriausią kainą.
- Jei norite, į savo užsakymą galite įtraukti papildomas paslaugas: pavyzdžiui, maistas "Buffet Eckerö" restorane, privati kajutė patogiai kelionei ar maloni vieta "Lounge" salėje su greitu interneto ryšiu. Nuolaida netaikoma šioms papildomoms paslaugoms, tačiau šie pirkimai įskaičiuojami į įmonės atliktų pirkimų apimtį.
- Tada įveskite keleivių ir automobilio duomenis ir pateikite užsakymą.
- Mokėjimas atliekamas du kartus per mėnesį (mėnesio pradžioje ir viduryje) ir priklauso nuo jūsų įgyvendintų kelionių.
- Jei turite kokių nors problemų dėl užsakymo arba norite gauti daugiau informacijos apie "Eckerö Line" paslaugas ar produktus, susisiekite su mūsų klientų aptarnavimo tarnyba telefonu +372 6646007 arba el. paštu <u>info@eckeroline.ee</u>